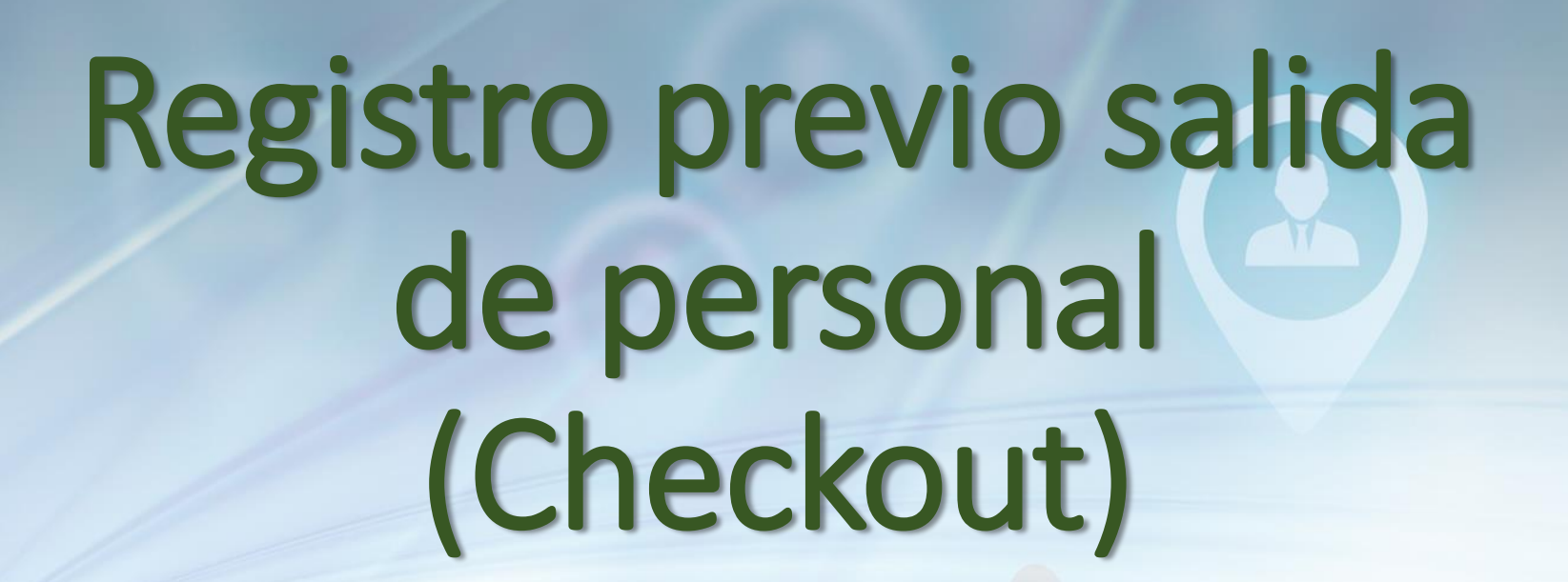

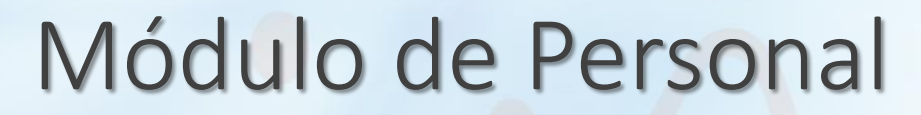

SPN

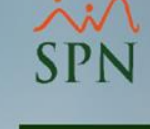

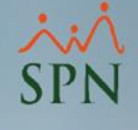

# ¿Que es el Check Out?

- El Check Out es un proceso previo que se realiza antes de realizar una acción de personal de tipo salida, en el cual se debe de especificar el tipo de acción, motivo acción, fecha de registro y fecha de efectividad correspondiente a la salida o cancelación del colaborador/a, cabe mencionar que cuando se utiliza esta funcionalidad se hace obligatorio el registro de un Check Out para darle salida a un colaborador.
- Algunas empresas utilizan esta funcionalidad para tener un mejor control a la hora de realizar acciones de personal de tipo salida.

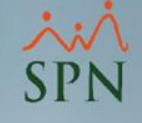

# Objetivo

• El objetivo de esta funcionalidad es brindar la posibilidad de planificar con tiempo la salida o cancelación de un empleado sin necesidad de registrar una acción de personal como tal sino que se realiza un registro de Check Out y cuando llegue o se confirme la salida se procede a realizar la acción de personal desde el Check Out, brindando así un mejor control en el proceso de las salidas de personal.

#### Para utilizar esta funcionalidad se deben de seguir los siguientes pasos: Abrir la ventana "Otros Parámetros Generales"

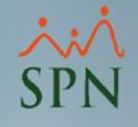

| mpleados Reportes <u>V</u> acaciones <u>P</u> lanes Desarrollo P <u>l</u> anes Seguros <u>A</u> cción Personal Seguridad Ocupació                                                                                                    | ional A <u>d</u> ministración Autoservicio Modelos Bl Sobre Sistema Finalizar               |
|----------------------------------------------------------------------------------------------------|---------------------------------------------------------------------------------------------|
| 🖉 Compañías 🗖                                                                                                    | Seguridad                                                                                   |
|                                                                                                    | Compañía 🕨 Compañías                                                                        |
| Image: Consulta       Image: Consulta       Image: Consulta | Niveles Facilidades<br>Localización Direcciones<br>Entidades Gerencias                      |
| Datos Generales                                                                                                    | Atributos Posición  Grupos de Trabajo Atributos Empleados Grupos                            |
| Código     1     Referencia       Razón Social     PRUEBA       Descripción     PRUEBA                                                                                                    | Recurso Humano Departamentos<br>Capacitación HeadCount Grupos                               |
| RNC 000000000 RNL 0000000001                                                                                                    | Configuración ACH   HeadCount Departamentos Grupos                                          |
| Nombre Empleador PRUEBA                                                                                                    | Parametros Add-ins<br>Parámetros Prestaciones Y Vacacione:<br>Plan Anual de Operaciones     |
| Valor Instalaciones     RD\$ 1.00     Año Inicio Operaciones     1998       Zona Franca     Parque     -                                                                                                    | Calendario Fiscal y Días Feriados<br>Parámetros Beneficios Fiscales<br>Fechas Recordatorios |
| Ocupación     ·     Teléfono     809-565-3022       E-mail     ·     Fax     ·                                                                                                    | Parámetros Políticas de Crédito<br>Notificación Disciplinas Correctivas                     |
| Dirección KM 15 Provincia - Municipio                                                                                                    | RSONAL<br>Relojes<br>Turnos                                                                 |
| Sector -                                                                                                    | Horarios Actualizar Modelos BI                                                              |
| Datos Complementarios         Cuentas       Cuenta Bancaria         Período Probatorio       3         Días de Recordatorio       3         Días de Recordatorio       3         Días de Recordatorio       3         Días de Recordatorio       3         Días de Recordatorio       3         Días de Recordatorio       3         Días de Planilla bancaria Empleados que cobran por Cheque       Volante Personalizado                                                                                                    | N                                                                                           |

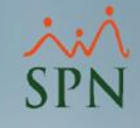

#### Habilitar el parámetro "Se Requiere Checkout para Hacer Acción Personal Salida"

| 🗊 Otros Parametros Generales                                                      |                                                                                                    |                                                                                    |
|-----------------------------------------------------------------------------------|----------------------------------------------------------------------------------------------------|------------------------------------------------------------------------------------|
| Opciones paso 3                                                                   |                                                                                                    | paso 1                                                                             |
| Compañia PRUEBA Parámetros Se Requiere Checkout para Hacer Accion Personal Salida | Tipo de Datos Valor   Numérico 1   paso 2   Debemos de activar este parámetro, por defecto viene con valor "0"=desactivado y debemos de colocar valor "1" = activado. | Debemos de digitar<br>el nombre del<br>parámetro y<br>presionar la tecla<br>Enter. |

### **Registrar Check Out**

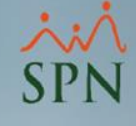

#### Acción Personal Seguridad Ocupacional Administración Autoservicio Modelos Bl Sobre Sistema Finalizar

#### Asistente Desvinculaciones Registrar Acciones de Personal Autorizar Acciones de Personal Consultar Acciones de Personal Registrar Check Out Transferencia Empleados Aumento Masivo de Sueldos Carga Masiva de Empleados Acciones Masivas de Salida e Informativas Acciones Masivas de Promoción y Traslado Análisis Salarial Análisis Salarial Bloque Impresión Cartas de Salida (Prestaciones) Evaluación Salida Empleado Asignación Cartas a Motivos Salida Clase de Acción Tipo de Acción Motivo de Acción Permisos por Tipos de Acciones Notificación Aprobación Acciones Configuración - Acción Gubernamental Configuración - Firmas y Logo Aumento Masivo de Payrate

| 🗞 Check Out 🔤 💌                                     |
|-----------------------------------------------------|
| <b>Opciones</b> Acción de Personal Cartas de Salida |
|                                                     |
| 🖾 Consulta 📔 🖻 Registro 📔                           |
| Buscar Por                                          |
|                                                     |
| Acción Personal 🔽 No Acción 🗖 Generada Buscar       |
| 🗌 Autorizada 🗌 Rechazada                            |
| Desde 01/01/2020 V Hasta 20/10/2020 V               |
|                                                     |
| Código Empleado Departamento Posiciór 🔺             |
|                                                     |
|                                                     |

# Completar el registro y hacer clic en "Guardar"

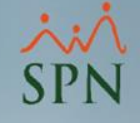

Con este cotejo podemos indicar si el colaborador al cual se le está haciendo el Check Out no es Recomendable para ser recontratado en el futuro.

| paso 2 🗕                                                      | <ul> <li><u>Opciones</u> Acción de Personal Cartas de Salida</li> <li>□ □ □ × ⊕ □</li> </ul>                                                                                                    |                                                                                                    |
|---------------------------------------------------------------|----------------------------------------------------------------------------------------------------|----------------------------------------------------------------------------------------------------|
| jo<br>car si el<br>l cual<br>endo<br>no es<br>e para<br>do en | Código Nuevo<br>Empleado 60219541 ALEXANDRA PEREZ MARTINEZ<br>Tipo Acción DESAHUCIO EJERCIDO POR EL EMPLEADOR<br>Motivo de Salida Reducción de Personal<br>Fecha 20/10/2020 T Fecha Efectiva 22/10/2020 T<br>No Recomendable<br>Comentario Reducción de personal.<br>Registrado por SUPERVISOR<br>Requerido por MANUEL ESTEBAN PEREZ MARTINEZ | paso 1<br>El siste<br>de ma<br>autom<br>inform<br>para la<br>de la a<br>persor<br>corres<br>este C |
|                                                               |                                                                                                    |                                                                                                    |

🔲 Acción de Personal Cerrada

El sistema tomará de manera automática estas informaciones para la creación de la acción de personal de salida correspondiente a este Check Out.

# **Consultar Check Out**

'N

|                                                       | Check Out   Opciones Acción de Personal   Cartas de Salida     Consulta     Registro                                                                                                    | ,                                                                  |
|-------------------------------------------------------|----------------------------------------------------------------------------------------------------|--------------------------------------------------------------------|
| paso 1<br>Especificar los<br>criterios de<br>búsqueda | Buscar Por Todos<br>Criterio Todos<br>Acción Personal V No Acción Generada<br>Autorizada Rechazada<br>Desde 01/01/2020 V Hasta 20/10/2020 V                                                                                                    | paso 2<br>Hacer clic en<br>"Buscar"                                |
|                                                       | Código       Empleado       Departamento       Posiciór         1       ALEXANDRA PEREZ MARTINEZ       DESAHUCIO EJERCIDO Reducción de Perecentral de la construcción de Perecentral de la construcción de la construcción de la construccina construccina construcción de la construcción de la co | paso 3<br>Hacer doble clic<br>sobre el registro<br>correspondiente |

# Crear acción de personal a partir del Check Out

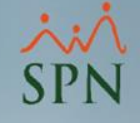

| Check Out             |                                         |
|-----------------------|-----------------------------------------|
| <u>D</u> pciones Acci | ón de Personal Cartas de Salida         |
| 🗋 🔚 🗙 🦪               |                                         |
| 🗾 <u>C</u> onsulta 🛛  | A Begistro                              |
| Código                | 1                                       |
| Empleado              | 60219541 ALEXANDRA PEREZ MARTINEZ       |
| Tipo Acción           | DESAHUCIO EJERCIDO POR EL EMPLEADOR     |
| Motivo de Salida      | Reducción de Personal                   |
| Fecha                 | 20/10/2020    Fecha Efectiva 22/10/2020 |
| No Recomenc           | lable<br>Reducción de personal.         |
| Registrado por        | SUPERVISOR SPN PEREZ MARTINEZ           |
| Requerido por         | MANUEL ESTEBAN PEREZ MARTINEZ           |
| Acción de Per         | rsonal Cerrada                          |

# Verificar las informaciones de la acción de personal y hacer clic en "Guardar"

1

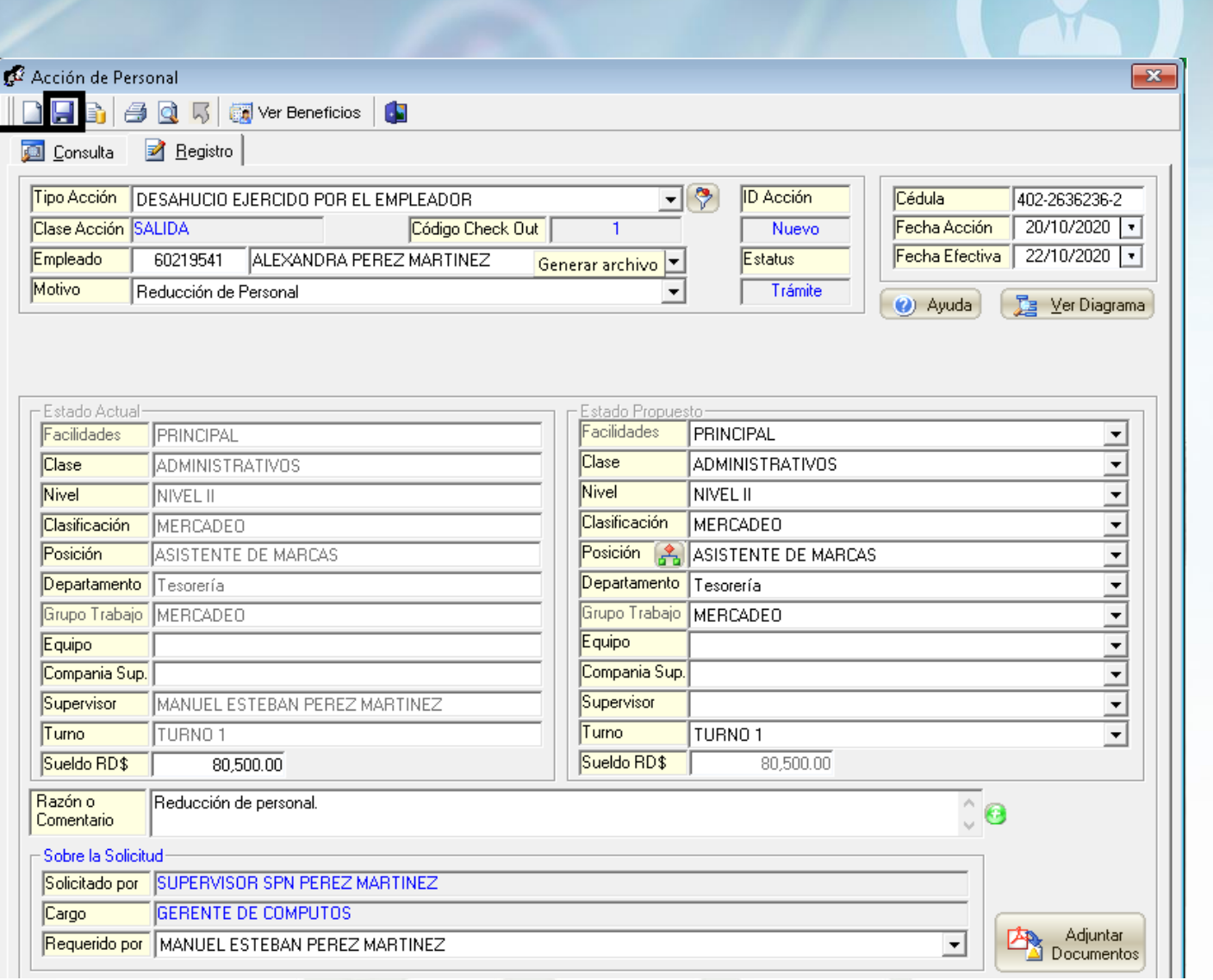

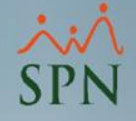

# Autorizar acciones de personal

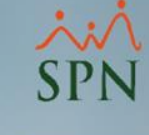

| Planes Seguros | Acción Personal Seguridad Ocupacional Administración Autoservicio Model | os Bl |
|----------------|-------------------------------------------------------------------------|-------|
|                | Asistente Desvinculaciones                                              |       |
|                | Registrar Acciones de Personal                                          |       |
|                | Autorizar Acciones de Personal                                          |       |
|                | Consultar Acciones de Personal                                          |       |
|                | Registrar Check Out                                                     |       |
|                | Transferencia Empleados                                                 |       |
|                | Aumento Masivo de Sueldos                                               |       |
|                | Carga Masiva de Empleados                                               |       |
|                | Acciones Masivas de Salida e Informativas                               |       |
|                | Acciones Masivas de Promoción y Traslado                                |       |
|                | Análisis Salarial                                                       |       |
|                | Análisis Salarial Bloque                                                |       |
|                | Impresión Cartas de Salida (Prestaciones)                               |       |
|                | Evaluación Salida Empleado                                              |       |
|                | Asignación Cartas a Motivos Salida                                      |       |
|                | Clase de Acción                                                         |       |
|                | Tipo de Acción                                                          |       |
|                | Motivo de Acción                                                        |       |
|                | Permisos por Tipos de Acciones                                          |       |

# Especificar los criterios de búsqueda y hacer sen doble clic sobre el registro correspondiente

| 🕑 Autorización Acción de Personal                |                        |                       |           |                          |                | ×    |
|--------------------------------------------------|------------------------|-----------------------|-----------|--------------------------|----------------|------|
| 🔗 Autorizar 🥝 Anular 🔝 Ver Beneficios 🛛 🕼 Finali | zar                    |                       |           |                          |                |      |
| 🔯 <u>C</u> onsulta 📝 <u>R</u> egistro            | paso 1                 |                       |           |                          |                |      |
| Busqueda Digite el Tipo de Acció                 | n                      |                       |           |                          | paso 2         |      |
| Tipo Acción                                      | DO POR EL EMPLEADOR    | -                     |           |                          |                |      |
| Tipo de nómina                                   |                        | <b>_</b>              |           |                          | EC             |      |
|                                                  |                        |                       |           |                          | Buse           | Car  |
| Estatus 📀 No Autorizada C A                      | utorizada 🔿 Recha      | zada                  |           |                          | Duot           |      |
| Fecha Nombres Y Apellidos                        | Tipo Acción            | Salario               | ID Acción | Salario                  |                | •    |
| 20/10/2020 ALEXANDRA PEREZ MARTINEZ              | DESAHUCIO EJERCIDO POF | Anterior<br>80,500.00 | ) 257     | Propuesto<br>80,500.00 F | Reducción de j | pers |
|                                                  |                        |                       |           | <b>_</b>                 |                |      |
|                                                  |                        |                       |           |                          |                |      |
|                                                  |                        |                       |           | paso 3                   | 3              |      |
|                                                  |                        |                       |           |                          |                |      |
|                                                  |                        |                       |           |                          |                |      |
|                                                  |                        |                       |           |                          |                |      |
|                                                  |                        |                       |           |                          |                |      |
|                                                  |                        |                       |           |                          |                |      |
|                                                  |                        |                       |           |                          |                |      |
|                                                  |                        |                       |           |                          |                |      |
|                                                  |                        |                       |           |                          |                |      |
|                                                  |                        |                       |           |                          |                |      |
|                                                  |                        |                       |           |                          |                |      |
|                                                  |                        |                       |           |                          |                |      |
|                                                  |                        |                       |           |                          |                | -    |
|                                                  |                        |                       |           |                          |                | •    |
|                                                  |                        |                       |           |                          |                |      |

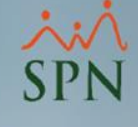

# Hacer clic en "Autorizar"

| ase Acción<br>npleado<br>otivo<br>dula                 | 3-Salida     Código Check Out       60219541     ALEXANDRA PEREZ MARTINEZ       Reducción de Personal     402-2636236-2 | 1                  | 257<br>Estatus<br>Trámite | 20/10/2020<br>Fecha Efectividad<br>22/10/2020 |  |
|--------------------------------------------------------|----------------------------------------------------------------------------------------------------|--------------------|---------------------------|-----------------------------------------------|--|
| stado Actual-                                          |                                                                                                    | — Estado Propuesto | 0                         | Anular                                        |  |
| acilidades                                             | PRINCIPAL                                                                                                    | Facilidades        | PRINCIPAL                 |                                               |  |
| lase Emplead                                           | ADMINISTRATIVOS                                                                                                    | Clase Empleado     | ADMINISTRAT               | IVOS                                          |  |
| livel                                                  | NIVEL II                                                                                                    | Nivel              | NIVEL II                  |                                               |  |
| lasificación                                           | MERCADEO                                                                                                    | Clasificación      | MERCADEO                  |                                               |  |
| osición                                                | ASISTENTE DE MARCAS                                                                                                    | Posición           | ASISTENTE D               | E MARCAS                                      |  |
| epartamento                                            | Tesorería                                                                                                    | Departamento       | Tesorería                 |                                               |  |
| irupo de Traba                                         | ajo MERCADEO                                                                                                    | Grupo de Trabajo   | MERCADEO                  |                                               |  |
| quipo                                                  |                                                                                                    | Equipo             |                           |                                               |  |
| upervisor                                              | MANUEL ESTEBAN PEREZ MARTINEZ                                                                                           | Supervisor         |                           |                                               |  |
| urno                                                   | TURNO 1                                                                                                    | Turno              | TURNO 1                   |                                               |  |
| ueldo RD\$                                             | 80,500.00                                                                                                    | Sueldo RD\$        | 80,5                      | 00.00                                         |  |
| zón o Re<br>mentario Olicitado Por E<br>utorizado Por: | ducción de personal.                                                                                                    | Cargo GERENTE DE   | COMPUTOS                  | Co<br>Ver<br>Adjuntos                         |  |

## Generar reporte de Check Out

|                 | 10                                           |                    |                    |                  |  |  |  |
|-----------------|----------------------------------------------|--------------------|--------------------|------------------|--|--|--|
|                 | Neck Out                                     |                    |                    | ×                |  |  |  |
|                 | Opciones Acción de Personal Cartas de Salida |                    |                    |                  |  |  |  |
|                 |                                              | 🛐 🛛 paso 3         |                    |                  |  |  |  |
|                 | 🗾 <u>C</u> onsulta 📝                         | <u>R</u> egistro   |                    | 1                |  |  |  |
| paso 1          | Buscar Por                                   | •Todos             |                    |                  |  |  |  |
| Especificar el  | Criterio                                     | J                  |                    |                  |  |  |  |
| criterio de     | Acción Personal                              | No Acción          | 🔲 Generada         | Buscar           |  |  |  |
| húsqueda        |                                              | 🔽 Autorizada       | 🔲 Rechazada        | <u> </u>         |  |  |  |
| correspondiente | Desde 01/01/2                                | 2020 🔻             | Hasta 20/10/202    |                  |  |  |  |
| correspondience |                                              | _                  | ,,                 | pu30 2           |  |  |  |
|                 | Código                                       | Empleado           | Departamento       | Posiciór 🔺       |  |  |  |
|                 | 1 ALEXAN                                     | DRA PEREZ MARTINEZ | DESAHUCIO EJERCIDO | Reducción de Per |  |  |  |
|                 |                                              |                    |                    |                  |  |  |  |
|                 |                                              |                    |                    |                  |  |  |  |
|                 |                                              |                    |                    |                  |  |  |  |
|                 |                                              |                    |                    |                  |  |  |  |
|                 |                                              |                    |                    |                  |  |  |  |
|                 |                                              |                    |                    |                  |  |  |  |
|                 |                                              |                    |                    |                  |  |  |  |

×:~ SPN

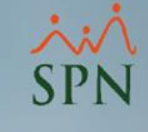

# Reporte - Relación de Check Out

| PRUEBA      |         |          |                              |                  |                                    |                | Fecha:2<br>Hora:0 | 20/10/2020<br>)6:02 p.m. |
|-------------|---------|----------|------------------------------|------------------|------------------------------------|----------------|-------------------|--------------------------|
| Relación de | e Checl | ( Out    |                              |                  |                                    |                | Página : 1        | 1/1                      |
| (Fecha C    | heck Ou | t Código | Nombre                       | Tipo Acción      | Motivo Acción                      | Fecha Efectiva | Recomendar        | Acción                   |
| 20/10/2020  | 1       | 6021954  | 1 ALEXANDR A PEREZ MAR TINEZ | DESAHUCIO EJERCI | (DO POR EL I Reducción de Personal | 22/10/2020     | SI                | Autorizada               |

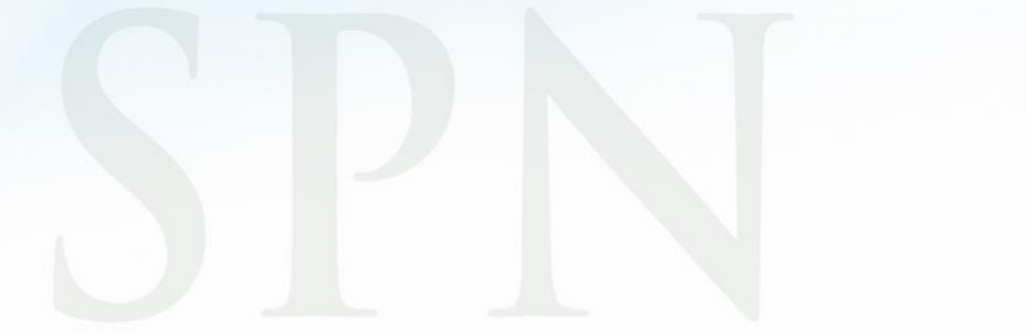

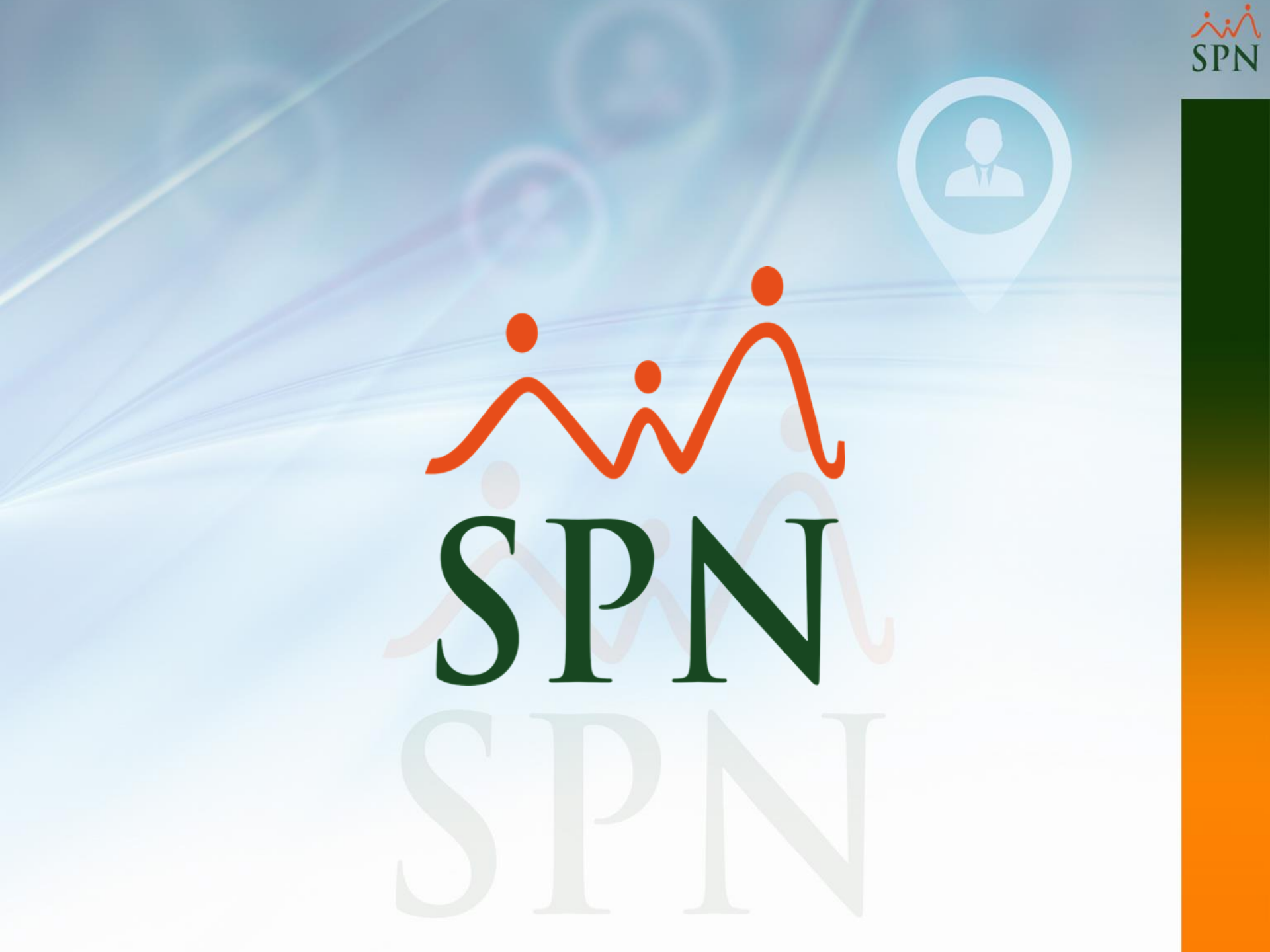